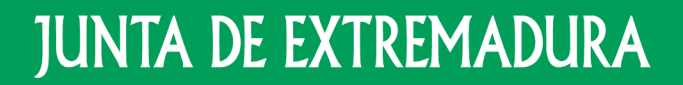

Consejería de Educación y Empleo

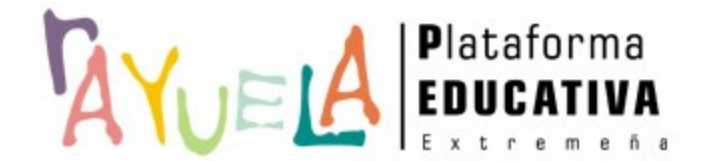

# Coordinación COVID-19

Perfil Dirección

Proyecto cofinanciado por el Fondo Europeo de Desarrollo Regional

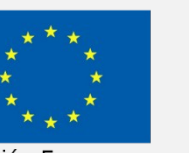

Una manera de hacer Europa

Unión Europea

En la siguiente guía explicativa, le indicaremos la manera de añadir el cargo: "**Coordinación COVID-19**" desde su centro.

Dicho cargo se asignará accediendo desde el perfil "Dirección" y se podrá añadir a cualquier persona trabajadora del centro, ya sea: personal docente, personal con función docente o personal no docente.

A continuación, le indicaremos la manera de añadir elcargo en cada uno de los tipos de personal del centro.

#### **IMPORTANTE**

El cargo "Coordinación COVID 19" solamente lo podrá tener activo una única persona en el centro.

## AÑADIR CARGO COORDINACIÓN COVID-19 AL PERSONAL DOCENTE

Para ello, cualquier persona del equipo directivo del centro, deberá acceder con perfil "Dirección" a: Personal/Docente/Profesorado del centro/Pulse sobre el nombre de la persona en cuestión/Cargos del docente/Seleccione el cargo "Coordinación COVID-19" y registre las fechas de alta y cese/Por último, pulse el botón "Aceptar".

| nción docente<br>e                              | Profesorado del centro | ] =                           |                          |                                                |                                           |                         |                                            | È €a 16 D M ≪ |                   |                                                                       |                              |                 |         |  |
|-------------------------------------------------|------------------------|-------------------------------|--------------------------|------------------------------------------------|-------------------------------------------|-------------------------|--------------------------------------------|---------------|-------------------|-----------------------------------------------------------------------|------------------------------|-----------------|---------|--|
| resorado del<br>tro<br>encias<br>aciones        |                        |                               |                          | Año académico: 2020-2021<br>Puesto: Cualquiara | <ul> <li>Estado de los horario</li> </ul> | s: desbloqueados        |                                            |               |                   |                                                                       |                              |                 |         |  |
| ente<br>s<br>ación del personal<br>1 de accesos |                        |                               |                          | Cargo: Cualquiera<br>Mostrar los docentes: Act | <b>ivos a día de hov  </b> Todos   No ac  | *<br>tivos a día de hov |                                            |               |                   |                                                                       |                              |                 |         |  |
|                                                 |                        | li en i                       |                          |                                                |                                           |                         |                                            |               |                   |                                                                       |                              |                 |         |  |
|                                                 |                        | Número total de registros: 9  |                          |                                                | Fecha de                                  | Eacha da car            | Puesto                                     |               |                   |                                                                       |                              |                 |         |  |
|                                                 |                        | Docente                       |                          | Puesto Cargos                                  | Departamento incorporació<br>en el centro | n en el centro          | procedente COVID-19<br>PROFEX              |               |                   |                                                                       |                              |                 |         |  |
|                                                 |                        |                               |                          | Educación Infantil                             | 01/09/2020                                | 31/08/2021              | No                                         |               |                   |                                                                       |                              |                 |         |  |
|                                                 |                        |                               |                          | Educación Infantil                             | 10/09/2020                                | 31/08/2021              | No                                         |               |                   |                                                                       |                              |                 |         |  |
|                                                 |                        |                               |                          | Educación Infantil Dirección                   | 01/02/2015                                | 31/08/2021              | No                                         |               |                   |                                                                       |                              |                 |         |  |
|                                                 |                        |                               |                          | Educación Infantil Tutoría                     | 01/09/2020                                | 31/08/2021              | No                                         |               |                   |                                                                       |                              |                 |         |  |
|                                                 |                        |                               |                          | Educación Infantil Tutoría                     | 01/09/2020                                | 31/08/2021              | No                                         |               |                   |                                                                       |                              |                 |         |  |
|                                                 |                        |                               |                          | Educación Infantil                             |                                           |                         |                                            |               |                   |                                                                       |                              |                 |         |  |
|                                                 |                        | Detalle del d<br>Cargos del d | ocente<br>ocente         | ación Infantil                                 | 09/09/2020                                | 31/08/2021              | No                                         |               |                   |                                                                       |                              |                 |         |  |
| · · · · · · · · · · · · · · · · · · ·           |                        | Horario indiv                 | vidual                   | ación Infantil Tutoría                         | 01/09/2020                                | 31/08/2021              | Personal > Docente > Profesorado del centr |               |                   |                                                                       |                              |                 |         |  |
|                                                 |                        | Alumnado de                   | el docente               | ación Infantil Tutoría                         | 01/09/2020                                | 31/08/2021              | 🦢 Cargos del empleado 📗                    | ₽ ● ?         |                   |                                                                       |                              | _               |         |  |
|                                                 |                        | Desbloquear                   | es de idiomas<br>usuario |                                                |                                           |                         |                                            |               |                   | Acción: Cargos del docente 🗸 Pro                                      | ofesor:                      | <b>♦</b> 1      | ٠       |  |
|                                                 |                        | Generar crea                  | denciales de acceso      | 8                                              |                                           |                         |                                            |               |                   |                                                                       | Constantia da i              |                 |         |  |
|                                                 |                        | Borrar docer                  | nte                      |                                                |                                           |                         |                                            |               |                   | Facha da alta en el sistemati et/00/2020                              | Empleado.                    | aistoma: 21/08/ | (2021   |  |
|                                                 |                        | nistorial de                  | ausencias                |                                                |                                           |                         |                                            |               |                   | recha de alta en el sistema. 01/09/2020                               | recha de baja en el          | Sistema, 51/00/ | 2021    |  |
|                                                 |                        |                               |                          |                                                |                                           |                         |                                            |               | Número total de r | registros: 14                                                         |                              |                 |         |  |
|                                                 |                        |                               |                          |                                                |                                           |                         |                                            |               | Selección         |                                                                       | Fecha de toma<br>de posesión | Fecha de cese   | Cargo ^ |  |
|                                                 |                        |                               |                          |                                                |                                           |                         |                                            |               |                   |                                                                       | del cargo*                   | del cargo       | PROFEX  |  |
|                                                 |                        |                               |                          |                                                |                                           |                         |                                            |               |                   | Coordinación COVID-19                                                 | 23/10/2020                   | 23/07/2021      |         |  |
|                                                 |                        |                               |                          |                                                |                                           |                         |                                            |               |                   | Coordinación de AFC                                                   |                              |                 |         |  |
|                                                 |                        |                               |                          |                                                |                                           |                         |                                            |               |                   | Coordinación de Ensenanzas Bilingues                                  |                              |                 | *       |  |
|                                                 |                        |                               |                          |                                                |                                           |                         |                                            |               |                   | Coordinación de Nivel<br>Coordinación de Planes y Proyectos recogidos |                              |                 |         |  |
|                                                 |                        |                               |                          |                                                |                                           |                         |                                            |               |                   | en PGA                                                                |                              |                 |         |  |
|                                                 |                        |                               |                          |                                                |                                           |                         |                                            |               |                   | Coordinación de TIC                                                   |                              |                 |         |  |
|                                                 |                        |                               |                          |                                                |                                           |                         |                                            |               |                   | Dirección                                                             |                              |                 | •       |  |
|                                                 |                        |                               |                          |                                                |                                           |                         |                                            |               |                   | Docente segundo Idioma en Primaria                                    |                              |                 |         |  |
|                                                 |                        |                               |                          |                                                |                                           |                         |                                            |               |                   | Jefatura de Estudios                                                  |                              |                 | •       |  |
|                                                 |                        |                               |                          |                                                |                                           |                         |                                            |               |                   |                                                                       |                              |                 |         |  |
|                                                 |                        |                               |                          |                                                |                                           |                         |                                            |               | F                 | Representante en el CPR                                               |                              |                 |         |  |

# AÑADIR CARGO COORDINACIÓN COVID-19 AL PERSONAL DOCENTE

Para dar de baja la coordinación, Pulse sobre el nombre de la persona en cuestión/Cargos del docente/Seleccione el cargo "Coordinación COVID-19" y registre la fecha de cese/Por último, pulse el botón "Aceptar".

|                      | A REAL PROPERTY.             |                                          |                                                                                          |                                |
|----------------------|------------------------------|------------------------------------------|------------------------------------------------------------------------------------------|--------------------------------|
| Car Protes           | prado del centro 🔰 🖟 🚔       |                                          |                                                                                          |                                |
|                      |                              |                                          |                                                                                          |                                |
|                      |                              | Año académico: 2020-2021 🗸 * Esta        | do de los horarios: desbloqueados                                                        |                                |
| IMPORTANTE           |                              | Puesto: Cualquiera                       | ▼ *                                                                                      |                                |
|                      |                              | Cargo: Cualquiera                        | *                                                                                        |                                |
|                      |                              | Mostrar los docentes: Activos a día de h | noy   Todos   No activos a día de hoy                                                    |                                |
| Podrá visualizar qué | Número total de revietroe: 9 |                                          |                                                                                          |                                |
| persona tiene        | Docente DNI/Pasapo           | orte Puesto Cargos Deparl                | Fecha de<br>tamento incorporación Fecha de cese Sustituye a<br>en el centro en el centro | Puesto<br>procedente<br>PROFEX |
| añadido el cargo     |                              | Educación Infantil                       | 01/09/2020 31/08/2021                                                                    | No                             |
|                      |                              | Educación Infantil                       | 10/09/2020 31/08/2021                                                                    | No                             |
| desde la nueva       |                              | Educación Infantil Dirección             | 01/02/2015 31/08/2021                                                                    | No                             |
| columna llamada      |                              | Educación Infantil Tutoría               | 01/09/2020 31/08/2021                                                                    | No                             |
|                      |                              | Educación Infantil Tutoría               | 01/09/2020 31/08/2021                                                                    | No                             |
| "COVID 19".          |                              | Educación Infantil Coordinación COVID-19 | 01/09/2020 31/08/2021                                                                    | No 🗰 🗖                         |
|                      |                              | Educación Infantil                       | 09/09/2020 31/08/2021                                                                    | No                             |
|                      |                              | Educación Infantil Tutoría               | 01/09/2020 31/08/2021                                                                    | No                             |
|                      |                              | Educación Infantil Tutoría               | 01/09/2020 31/08/2021                                                                    | No                             |

#### AÑADIR CARGO COORDINACIÓN COVID-19 AL PERSONAL CON FUNCIÓN DOCENTE 4/7

Para ello, cualquier persona del equipo directivo del centro, deberá acceder con perfil "Dirección" a: Personal/Con función docente/Pulse sobre el nombre de la persona en cuestión/Asignar Coordinación COVID-19.

| Personal > Con función docente       |                        |                              |                                        |                                           |                               |             |          |
|--------------------------------------|------------------------|------------------------------|----------------------------------------|-------------------------------------------|-------------------------------|-------------|----------|
| 🅢 Personal con Función Docente 💿 🖟 🛎 |                        |                              |                                        |                                           |                               |             |          |
|                                      |                        |                              |                                        |                                           |                               |             |          |
|                                      |                        |                              |                                        |                                           |                               |             |          |
|                                      |                        | Año académico: 2020-2021 🗸 * |                                        |                                           |                               |             |          |
|                                      | Puesto: Cualquiera     |                              |                                        |                                           |                               |             |          |
|                                      |                        | Mostrar el pers              | onal: Activo a día de hoy   Todos   N  | lo activo a día de l                      | юу                            |             |          |
|                                      |                        |                              |                                        |                                           |                               |             |          |
| Número total de registros: 2         |                        |                              |                                        |                                           |                               |             |          |
| Persona                              |                        | DNI/Pasaporte                | Puesto                                 | Fecha de<br>incorporación<br>en el centro | Fecha de cese<br>en el centro | Sustituye a | COVID-19 |
|                                      |                        |                              | Personal técnico de Educación Infantil | 12/09/2016                                | 31/08/2021                    |             |          |
|                                      | Detalle de la nersona  | 762000671                    |                                        |                                           |                               |             |          |
|                                      | Horario individual     |                              |                                        |                                           |                               |             |          |
|                                      | Alumnado del docente   |                              |                                        |                                           |                               |             |          |
|                                      | Desbloquear usuario    |                              |                                        |                                           |                               |             |          |
|                                      | Generar credenciales   | de acceso                    | _                                      |                                           |                               |             |          |
|                                      | Asignar coordinación ( | COVID-19                     |                                        |                                           |                               |             |          |
|                                      |                        |                              |                                        |                                           |                               |             |          |

## AÑADIR CARGO COORDINACIÓN COVID-19 AL PERSONAL CON FUNCIÓN DOCENTE 5/7

Para dar de baja la coordinación, deberá volver a pulsar sobre el nombre de la persona y seleccionar la opción: "Baja Coordinación COVID-19".

|                                |                              | Personal > Con función decente                   |                                             |                     |                                      |                                     |               |         |
|--------------------------------|------------------------------|--------------------------------------------------|---------------------------------------------|---------------------|--------------------------------------|-------------------------------------|---------------|---------|
|                                |                              | Personal con Función Docente                     |                                             |                     |                                      |                                     |               |         |
|                                |                              |                                                  |                                             |                     |                                      |                                     |               |         |
|                                |                              |                                                  |                                             |                     |                                      |                                     |               |         |
|                                |                              |                                                  |                                             | Año académico: 20   | 20-2021 *                            |                                     |               |         |
|                                |                              |                                                  |                                             | Ruostai Gueleviere  | 20-2021                              |                                     |               |         |
|                                |                              |                                                  |                                             | Puesto: Cualquiera  |                                      | ~                                   |               |         |
|                                |                              |                                                  |                                             | Mostrar el personal | : Activo a dia de hoy   lodos   N    | lo activo a dia de hoy              |               |         |
|                                |                              |                                                  |                                             |                     |                                      |                                     |               |         |
|                                |                              |                                                  | Numero total de registros: 2                |                     |                                      | Fecha de 💡                          |               |         |
|                                |                              |                                                  | Persona                                     |                     |                                      | incorporación re<br>en el centro en | n el centro   | VID-19  |
|                                |                              |                                                  |                                             | Per                 | rsonal técnico de Educación Infantil | 12/09/2016 31                       | /08/2021      |         |
|                                |                              |                                                  | Detalle de la persona                       | Per                 |                                      |                                     |               | *       |
|                                |                              |                                                  | Horario individual                          |                     |                                      |                                     |               |         |
|                                |                              |                                                  | Alumnado del docente                        |                     |                                      |                                     |               |         |
|                                |                              |                                                  | Desbloquear usuario<br>Generar credenciales | de acceso           |                                      |                                     |               |         |
|                                |                              |                                                  | Borrar persona                              |                     |                                      |                                     |               |         |
|                                |                              |                                                  | Baja coordinación COV                       | VID-19              |                                      |                                     |               |         |
|                                |                              |                                                  | <b>C</b>                                    |                     |                                      |                                     |               |         |
|                                |                              |                                                  |                                             |                     |                                      |                                     | ΙΜΡΟΡΤΔ       | NTE     |
| Personal > Con función docente |                              |                                                  |                                             |                     |                                      |                                     |               |         |
| Sersonal con Función Docente   |                              |                                                  |                                             |                     |                                      |                                     |               |         |
|                                |                              |                                                  |                                             |                     |                                      |                                     |               | ,       |
|                                |                              |                                                  |                                             |                     |                                      |                                     | Podra visuali | zar que |
|                                |                              |                                                  |                                             |                     |                                      |                                     | norcona t     | iono    |
|                                |                              | Ano academico: 2020-2021                         |                                             |                     |                                      |                                     | persona t     | lene    |
|                                |                              | Puesto: Cualquiera                               | × *                                         |                     |                                      |                                     | añadido el    | cargo   |
|                                |                              | Mostrar el personal: Activo a día de hoy   Todos | No activo a día de hoy                      |                     |                                      |                                     |               | cuigo   |
|                                |                              |                                                  |                                             |                     |                                      |                                     | desde la n    | ueva    |
|                                | Número total de registros: 2 |                                                  |                                             |                     |                                      |                                     | 1 11          |         |
|                                | Persona                      |                                                  | incorporación Fecha de cese                 | Sustituye a COVID   | -19                                  |                                     | columna lla   | imada   |
|                                |                              |                                                  | en el centro                                |                     |                                      |                                     |               | ·~"     |
|                                |                              | Personal tecnico de Educación Infanti            | 1 12/09/2016 31/08/2021                     |                     | 59.                                  |                                     | COVID         | ·9 ·    |
|                                |                              | Personal técnico de Educación Infanti            | 01/04/2018 31/08/2021                       |                     | *                                    |                                     |               |         |
|                                |                              |                                                  |                                             |                     |                                      |                                     |               |         |

# AÑADIR CARGO COORDINACIÓN COVID-19 AL PERSONAL NO DOCENTE

Para ello, cualquier persona del equipo directivo del centro, deberá acceder con perfil "Dirección" a: Personal/No docente/Pulse sobre el nombre de la persona en cuestión/Asignar Coordinación COVID-19.

| al > No docente<br>Personal no docente > 🕼 📥 |                                                       |                         |                               |                               |
|----------------------------------------------|-------------------------------------------------------|-------------------------|-------------------------------|-------------------------------|
|                                              | Año académico: 2020-2021                              | 2                       |                               |                               |
|                                              | Puesto: Cualquiera<br>Mostrar: Activos a día de       | hoy   Todos   No activo | s a día de hoy                | *                             |
| Número total de                              | registros: 9                                          |                         | Eecha de                      |                               |
| Persona                                      | DNI/Pasaporte                                         | Puesto                  | incorporación<br>en el centro | Fecha de cese<br>en el centro |
|                                              |                                                       | Limpieza                | 12/09/2016                    | 31/08/2021                    |
|                                              |                                                       | Ayudante de Cocina      | 12/09/2016                    | 31/08/2021                    |
|                                              | Detalle de la persona                                 | impieza                 |                               |                               |
|                                              | Horario individual                                    | impieza                 | 01/05/2019                    | 31/08/2021                    |
|                                              | Borrar persona                                        | ordenanza               | 12/09/2019                    | 31/08/2021                    |
|                                              | Desbloquear usuario<br>Generar credenciales de acceso | Cocina                  | 16/03/2019                    | 31/08/2021                    |
|                                              | Nueva ausencia en este puesto                         | impieza                 | 01/05/2019                    | 31/08/2021                    |
|                                              | Ausencias en este puesto                              | inpieza                 | 12/09/2016                    | 31/08/2021                    |
|                                              | Asignar coordinación COVID-19                         |                         | 10/00/2016                    | 21/00/2021                    |

# AÑADIR CARGO COORDINACIÓN COVID-19 AL PERSONAL NO DOCENTE

Para dar de baja la coordinación, deberá volver a pulsar sobre el nombre de la persona y seleccionar la opción: "Baja la Coordinación COVID-19".

| Personal > No docente        |                                                                                                    |                                                      |                                                          |   |                                       |
|------------------------------|----------------------------------------------------------------------------------------------------|------------------------------------------------------|----------------------------------------------------------|---|---------------------------------------|
|                              | Año académico: 2020-2021 👽 *<br>Puesto: Cualquiera<br>Mostrar: Activos a día de hoy   Todos                            | No activos a día de hoy                              | *                                                        | 1 | <u>IMPORTANTE</u>                     |
| Número total de r<br>Persona | registros: 9<br>DNI/Pasaporte Puesto                                                                                   | Fecha de<br>incorporació<br>en el centro             | n Fecha de cese<br>en el centro COVID-19                 |   | Podrá visualizar qué<br>persona tiene |
|                              | Limpieza<br>Ayudante d                                                                                                 | 12/09/2016<br>e Cocina 12/09/2016                    | 31/08/2021<br>31/08/2021                                 |   | añadido el perfil<br>desde la nueva   |
|                              | Detalle de la persona<br>Horario individual<br>Borrar persona<br>Desbloquear usuario<br>Generar credenciales de acceso | 21/10/2019<br>01/05/2019<br>12/09/2019<br>16/03/2019 | 31/08/2021 ***<br>31/08/2021<br>31/08/2021<br>31/08/2021 |   | columna llamada<br>"COVID 19".        |
|                              | Nueva ausencia en este puesto<br>Ausencias en este puesto<br>Baja coordinación COVID-19<br>Limpieza                    | 01/05/2019<br>12/09/2016<br>12/09/2016               | 31/08/2021<br>31/08/2021<br>31/08/2021                   |   |                                       |

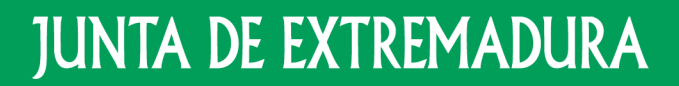

Consejería de Educación y Empleo

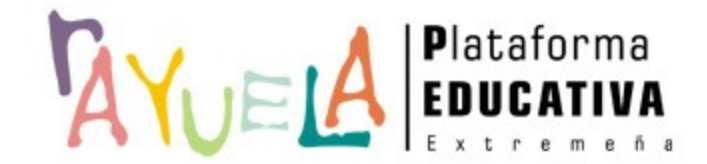

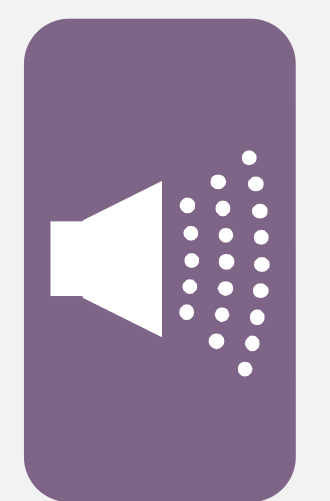

#### ¡Gracias por tu atención!

Si necesitas ayuda, envíanos una notificación desde **Rayuela** (en la versión web). Para ello, desde el menú "CAU" accede a "Enviar notificaciones" indicando el problema.

¡Gracias!

Proyecto cofinanciado por el Fondo Europeo de Desarrollo Regional

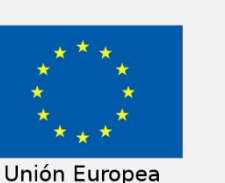

Una manera de hacer Europa